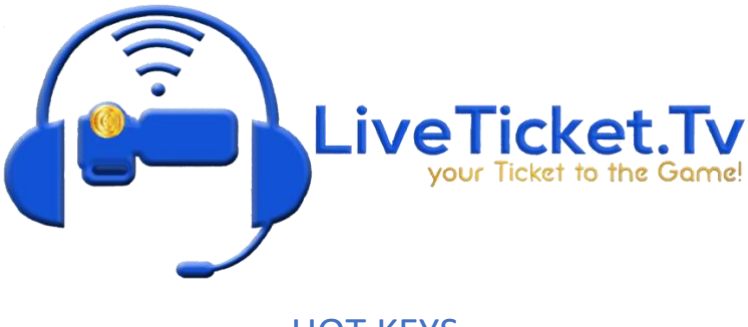

# HOT KEYS

The HOT KEYS are the backbone of the PRODUCTION FLOW, simplifying the production of your LIVESTREAM. HOT KEY and PRODUCTION FLOW have developed over eight (8) years and ensure the SPONSOR receive their EXPECTATION OF PERFORMANCE.

## • HOT KEY LOCATION

- RIGHT CLICK on any TILE
- o DROP and HIGHLIGHT on the KEYBOARD SHORTCUT, also known as "HOT KEYS"

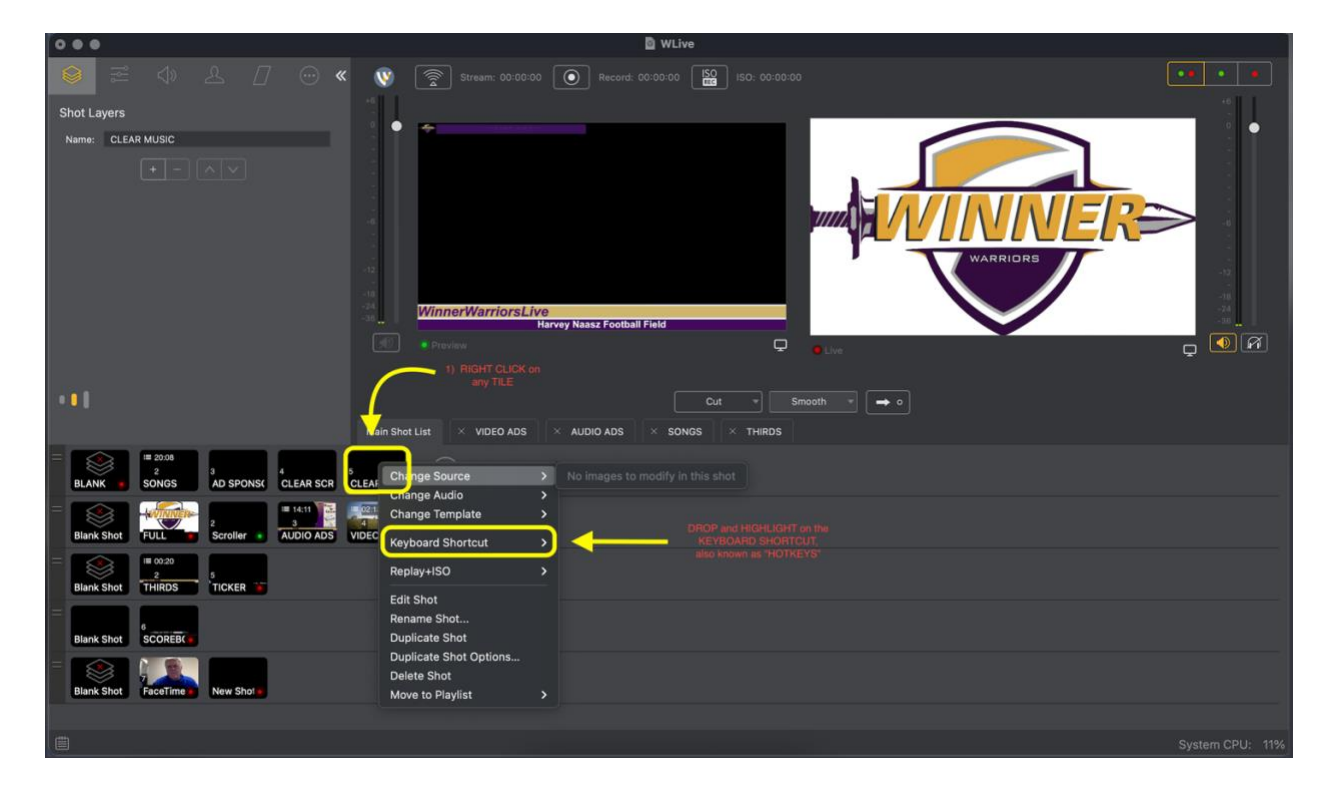

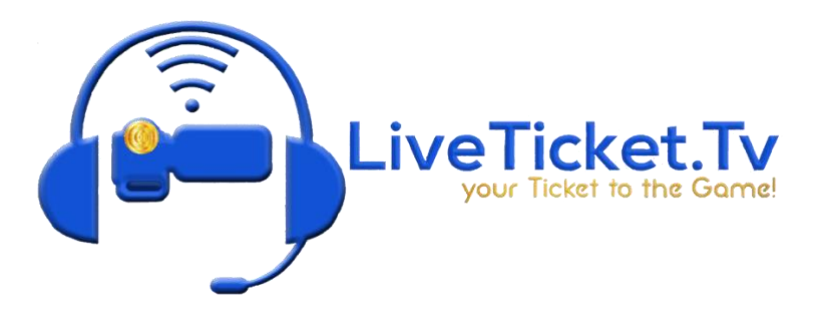

### HOT KEY MANAGEMENT

O DROP and HIGHLIGHT on the "MANAGE..." and LEFT CLICK to enter HOT KEY MANAGEMENT

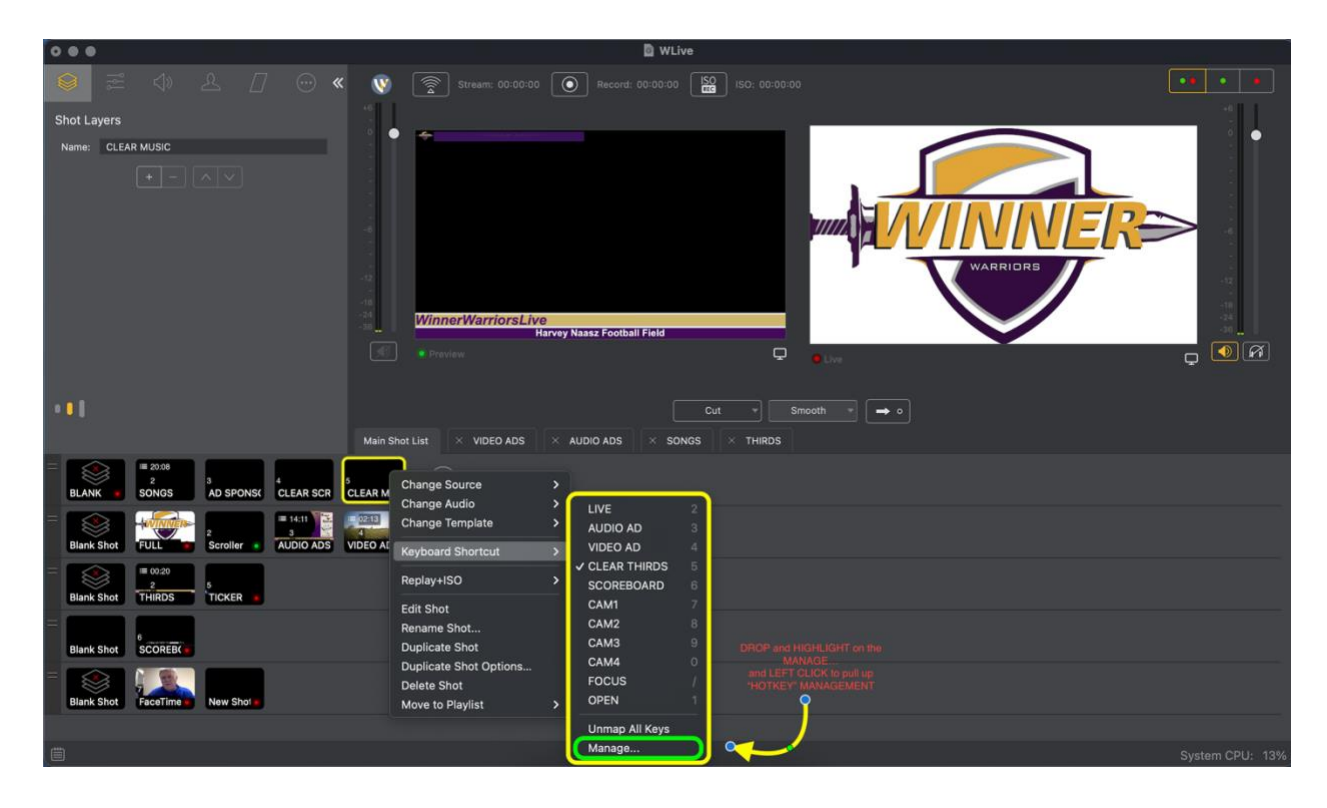

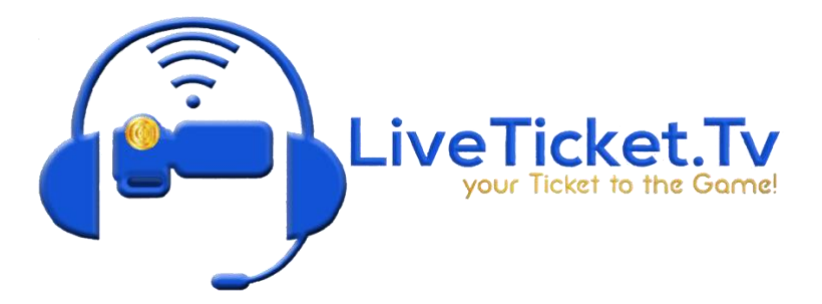

#### • HOT KEY MAPPING

• Upon entering "HOT KEY MANAGEMENT" create your HOT KEY MAP

2

3

4

5

6

7

8

- First, LEFT CLICK on the "+" tab in the LOWER LEFT corner
- Second, TYPE in the name of the HOT KEY
- Last, TYPE in the NUMBER of the HOT KEY
- Every SCHOOL has the same HOT KEY MAP with the same HOT KEY NAME and KEY BINDING:
  - LIVE
  - AUDIO AD
  - VIDEO AD
  - CLEAR THIRDSSCOREBOARD
  - SCOREB
    CAM1
  - CAM1
    CAM2

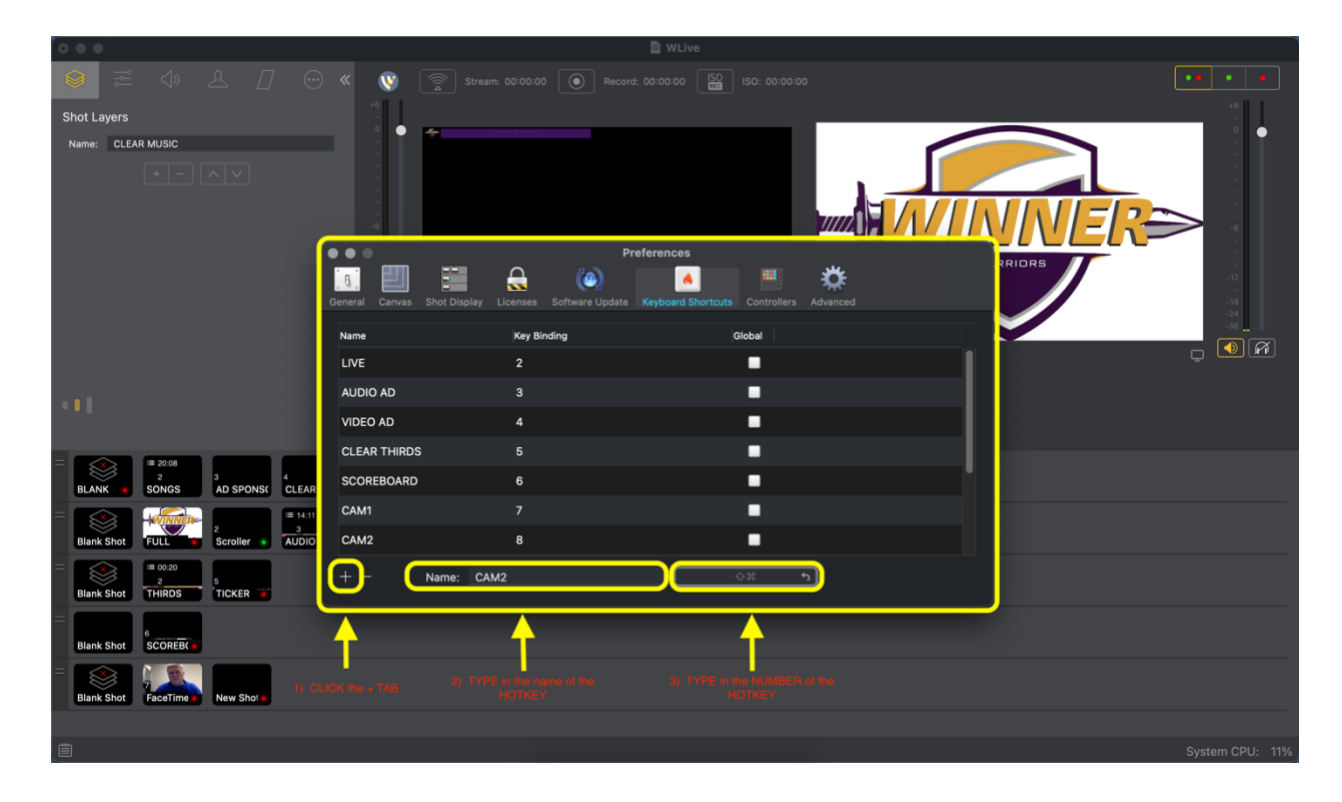

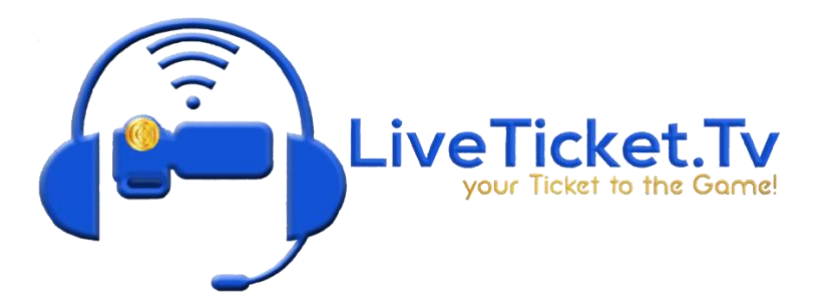

#### • HOT KEY TAGGING

- Every TILE in every LAYER is TAGGED with a HOTKEY, except the LOGO (LAYER 2 TILE 1)
- TAGGING A TILE:
  - RIGHT CLICK on the TILE you want to TAG
  - DROP and HIGHLIGHT on the KEYBOARD SHORTCUT
  - Then, HOVER and HIGHLIGHT on the corresponding HOTKEY for the LAYER and TILE
  - LEFT CLICK to assign a TAG to the TILE

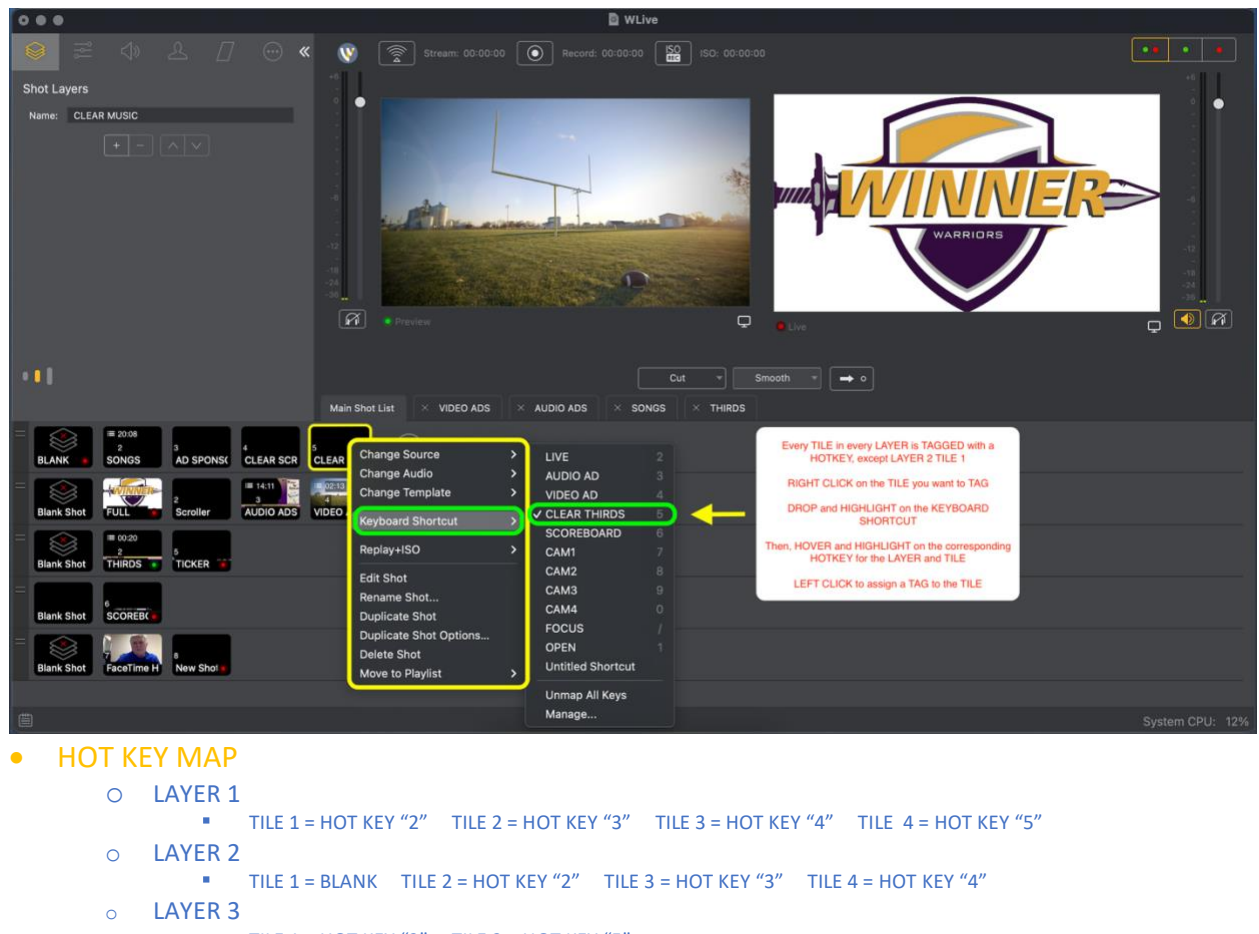

- TILE 1 = HOT KEY "2" TILE 2 = HOT KEY "5"
- o LAYER 4

0

- TILE 1 = HOT KEY "6"
  LAYER 5
  - TILE 1 = HOT KEY "7" TILE 2 = HOT KEY "8"